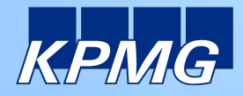

INFRASTRUCTURE

# **KPMG Secure File Transfer – Användarhandledning**

AUDIT / TAX / ADVISORY

AUDIT = TAX = ADVISORY

### **KPMG Secure File Transfer - User Guide**

#### • Vad är KPMG Secure File Transfer?

KPMG SFT är ett hjälpmedel för att förenkla dataöverföring mellan KPMGs uppdragsteam och kunden. Man kan sända filer och foldrar upp till 20GB. Avsändaren får automatiska notifieringar om nerladdade filer.

- Skapa ett konto efter att du mottagit ett mail med en nedladdningslänk
  - I nedladdningsmailet, klicka på länken för att öppna webbsidan för kontoregistrering i KPMG SFT.
  - Skriv din emailadress. Klicka på Submit. Ett verifieringsmail från sft@kpmg.se skickas till dig.
  - Kopiera verifieringskoden från mailet in i verifieringsrutan i KPMG SFT. Klicka på Register.
  - Välj ett nytt lösenord för KPMG SFT och skriv in det två gånger. Klicka på Register.
  - Du har nu ett begränsat konto där du kan ta emot filer men inte skicka filer.
  - Ladda ner filen.
- Skapa ett konto efter att du mottagit ett inbjudningsmail
  - Klicka på länken i inbjudningsmailet för att öppna webbsidan för kontoregistrering i KPMG SFT.
  - Välj ett nytt lösenord för KPMG SFT och skriv in det två gånger. Klicka på Register.
  - Du har nu ett konto där du både kan ta emot filer från KPMG och sända filer till KPMG.

| KPMG                                                                        | KPMG Secure File Transfer                                                                                                    |
|-----------------------------------------------------------------------------|----------------------------------------------------------------------------------------------------|
|                                                                             |                                                                                                    |
|                                                                             |                                                                                                    |
| Insurance of the Landson For Transf                                         |                                                                                                    |
| carl-magnus.johanssor<br>In a moment you will be                            | signering, se has sent you files via KPMC Secure File Transfert<br>able to retrieve files at your convenience.                                      |
| First time users. You m<br>• your e-mail address<br>• a password of your of | ust register and provide the following information:<br>as a unique identifier for you as the infended recipient,<br>hosping to provide your account |
| Registered users: Your                                                      | session expired and was closed for security purposes – please re-login                                                                              |
| Your E-mail Address                                                         | (Submit.)                                                                                                    |
| Enter your e-mail addre                                                     | iss in the field above and click Submit to start the process.                                                                                       |
| If you would like to chan                                                   | ge your password, please click here to login.                                                                                                    |
|                                                                             |                                                                                                    |
|                                                                             |                                                                                                    |
|                                                                             | Accetion File Traveler 🜱                                                                                                    |
|                                                                             | 1                                                                                                    |
| about 1                                                                     |                                                                                                    |
| adult - Text - constant                                                     | KPMG Secure File Transfer                                                                                                    |
|                                                                             |                                                                                                    |
|                                                                             |                                                                                                    |
| To download the line or with the download.                                  | eneral to welly conversing of your w-mail address for f.A.re authentication before proceeding                                                       |
| A mensioni has been to                                                      | of the second address on with a second state of the same a state of completes                                                                       |
| STARAPTICAS                                                                 |                                                                                                    |
| E-mit Addess                                                                | sectationative eta                                                                                                    |
| Voltation Code:                                                             | Enter the removation code or<br>Carry on the LMC received in the nex eurosit message                                                                |
|                                                                             | your sulfation is presid for every appear.                                                                                                    |
|                                                                             | Verify E-mail                                                                                                    |
| Note Occasionally the o                                                     | enal terri <u>afiğiterini sa</u> is interneted as an unulkilled e-mail. From two instructived the e-                                                |
| Wer out such e-main                                                         | acceleration of the second second second second second second second second second second second second second                                      |
|                                                                             |                                                                                                    |
|                                                                             |                                                                                                    |
|                                                                             |                                                                                                    |
| <u> </u>                                                                    | Attelion Fiel Twetter                                                                                                    |
|                                                                             |                                                                                                    |
| KPARG                                                                       | KPMG Secure File Transfer                                                                                                    |
| (Internet State                                                             |                                                                                                    |
|                                                                             |                                                                                                    |
| 10 download two Bid, mi<br>with the coverical                               | e need to year) denerating of your e-mail address for fullyis definentication before proceeding                                                     |
| EmailAddess                                                                 | calmignus jatanzant2@grak.com                                                                                                    |
| VelBoalton Dade                                                             | Vallod                                                                                                    |
| Oxela a Passent                                                             | Make chicke a province for a NOT                                                                                                    |
| Ration Passents                                                             | Paraword must be at Apat 8 characters<br>tang and contains at east 1 conduct 1                                                                      |
|                                                                             | In am on a public completer                                                                                                    |
|                                                                             | Chember                                                                                                    |
|                                                                             | Alterent and                                                                                                    |
|                                                                             |                                                                                                    |
|                                                                             |                                                                                                    |
|                                                                             |                                                                                                    |
|                                                                             | Invation File Townfor 💜                                                                                                    |

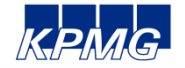

## **KPMG Secure File Transfer - User Guide**

#### • Ta emot filer från KPMG

- Du har mottagit ett mail från KPMG med en nedladdningslänk.
- Klicka på länken så öppnas KPMG SFT I din webbläsare.
- Logga in med din emailadress och ditt lösenord.
- Klicka på nedladdningslänken i webbsidan. För att ladda ner flera filer, klicka på download applet.
- Spara filen på valfri plats.
- Sända filer till KPMG
  - Öpnna din webbläsare och gå till <u>https://sft.kpmg.se</u>.
  - Logga in med din mailadress och ditt lösenord.
  - Du är nu på **Send File**-sidan
  - Skriv in mottagarens mailadress. Du kan bara sända till @kpmg.se.
  - Skriv in ärendemening
  - Klicka på Choose file för att lägga till filen.
  - För att skicka en mapp eller flera filer, klicka i Folder/Large File Applet.
- Slutligen...
  - Om du behöver höja säkerheten ytterligare så kan du kryptera filerna med WinZip™ innan du lägger till dem. Delge din mottagare lösenordet genom någon annan kanal än mail.
  - Om du har några frågor så kontakta gärna sft@kpmg.se

| Home Telefile Fielden.age Fielden.age Fiel | AUDIT + TAX + ADVISORY                                | KPMG Secure File Transf                                |
|----------------------------------------------------------------------------------------------------|-------------------------------------------------------|--------------------------------------------------------|
| In the Logged in as carl engines (blankson@kying)                                                                                                    | Home Send File File Manage                            | er My Settings User Guide Logout                       |
| V Te Add Cc   Add Bcc<br>Bubled:<br>Files: CPadoeLarge File Applet<br>Professioner File<br>Reaf Francisco                                                                                                    | Sectlie                                               | Logged in as: carl magnus johansson@kpmg.<br>(invite 🖻 |
| Add Co   Add Roc<br>Bubject:<br>Files: C   Add ent. Large File Applet<br>The To   Cancer File<br>Ref namelyon                                                                                                    | To:                                                   |                                                        |
| Files Folder0.argo File Applet [Non-1] [Choose File Rich Formating-                                                                                                    | Add Cc   Add Bcc<br>Subject                           |                                                        |
| Rich Formatting*>                                                                                                    | Files: Folder/Large File                              | Applet                                                 |
|                                                                                                    | Huon Pormacinger                                      |                                                        |
|                                                                                                    |                                                       |                                                        |
|                                                                                                    |                                                       |                                                        |
|                                                                                                    |                                                       |                                                        |
|                                                                                                    |                                                       |                                                        |
|                                                                                                    |                                                       |                                                        |
|                                                                                                    |                                                       |                                                        |
| ef Send me a copy                                                                                                    | Send me a copy                                        |                                                        |
| ₩ Send me a copy<br>√ Netify on File Delivery - Isou                                                                                                    | of Send me a copy<br>∀ Notify on File Delivery • Nose |                                                        |
| of Sand Hea Accept<br>→ Ready on File Dalledy - Issue.<br>(Sander)                                                                                                    | of Send me a copy<br>√ Notify on File Delivery - Now  | (Send) (Cancel)                                        |

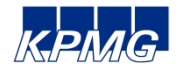